## NCA Web e-LDR (Local Delivery Receipt)

1) Open the NCA website at <u>https://www.nca.aero</u> and press the ENGLISH option.

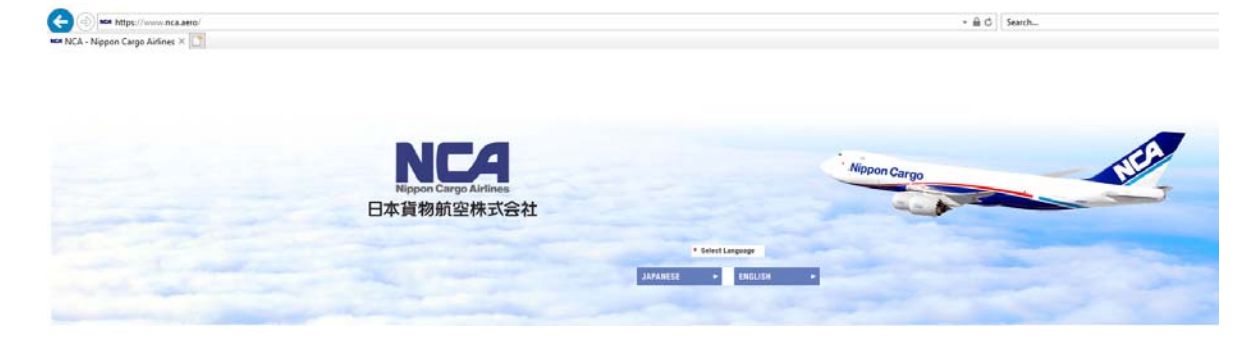

2) Scroll down to the warehouse information part and click on the NCA Cargo Service ORD/LAX link

| 🗊 Warehouse Inforr                          | nation            | NCA STORE                                                                                                    |
|---------------------------------------------|-------------------|----------------------------------------------------------------------------------------------------|
| USA                                         | NARITA            | Priority Service                                                                                                    |
| Warehouse Charges PDF<br>(from 15JUL2020)   | Warehouse Charges | Announcements cargo transporting conditions.                                                                                                 |
| NCA Cargo Service ORD NCA Cargo Service LAX |                   | After registering user account, register the AWB<br>number and you will receive up-to-date information<br>by a mail as your shipment travels |

3) Enter your user ID and password. Note:

If User ID or password was entered incorrectly more than five time, the user privilege will be locked. Contact NCA to unlock the password at <u>ordfkkz@nca.aero</u> or

773-894-8422.

laxfkkz@nca.aero or 310- 417-0820

| NCA Cargo Login ORD                                                       |  |
|---------------------------------------------------------------------------|--|
| USER ID                                                                   |  |
| PASSWORD                                                                  |  |
| LOGIN                                                                     |  |
| If you forgot your password, click here                                   |  |
| NCA Web Reservation instructions<br>NCA Web Registration Application Form |  |

Copyright(C) Nippon Cargo Airlines All Rights Reserved.

To create a Local Delivery Receipt (LDR), press the ACCEPTANCE ORDER ENTRY button on the main MENU.

A user can change some of the user information and password on the User Information Change and Password Change screens.

|           | A Cargo Ser             |                        |  |
|-----------|-------------------------|------------------------|--|
| NCA Cargo | Service ORD             |                        |  |
| MENU      | DELIVERY ORDER ENTRY    | ACCEPTANCE ORDER ENTRY |  |
|           | USER INFORMATION CHANGE |                        |  |
|           |                         |                        |  |

Copyright(C) Nippon Cargo Airlines All Rights Reserved.

- 1) To create a LDR press the "NEXT" button on the Acceptance Order Entry screen.
- 2) Press the SEARCH button to list AWB that are booked/recorded in NCA system
- 3) Enter Trucking Company, scheduled acceptance date & time and then press NEXT.

| Neppoe Cargo Airlin                 |                                       | Ca    | rg       | 0     | Ser          | vice     |           |          |            |      | Wispon Gargo    |         |
|-------------------------------------|---------------------------------------|-------|----------|-------|--------------|----------|-----------|----------|------------|------|-----------------|---------|
| NCA Car                             | go Servic                             | e C   | ORD      |       |              |          |           |          |            |      |                 |         |
| ACCEPTAN                            | CE ORDER EN                           | ITRY  | <i>(</i> |       |              |          |           |          |            |      |                 | MENU    |
| ORDER NUM<br>COMPANY N<br>TRUCK COM | IBER<br>IAME NIPPON I<br>IPANY TEST - | NTERI | NATIC    | DNAL  | FLIC<br>MM/D | SHT DATE | ULE ACCEP | TANCE DA |            |      | SEARI           | СН      |
| MAIL ADDR                           | ESS FIKRE                             | T.CAU | JSEVI    | C@NCA | AERO         |          |           |          |            |      |                 |         |
|                                     |                                       |       |          |       |              |          |           |          |            |      |                 |         |
| SELECT AL                           | LON                                   | OFF   | 4        | АWВ   |              |          | ADD       | CA       | NCEL ORDER |      | NEXT            |         |
| DELIVERY                            | AWB NUMBER                            | ORG   | DST      | ULP   | TTL PCS      | PCS      | SLAC      | TTL WGT  | WGT        | UNIT | FLT NUMBER      | FWB/FHL |
|                                     | 933-95870703                          | ATL   | NRT      | NRT   | 24           | 24       | 24        | 2,295.8  | 2,295.8    | к    | KZ141/260CT2020 | RECEIVE |
|                                     | 320611370552                          | ATL   | NRT      | NRT   | 1            | 1        | 1         | 120.2    | 120.2      | К    |                 | RECEIVE |
|                                     | 320611399521                          | ATL   | NRT      | NRT   | 6            | 6        | 6         | 5.0      | 5.0        | K    |                 | RECEIVE |
| 2                                   | 320611399543                          | ATI   | NRT      | NRT   | 1            | 1        | 1         | 55.0     | 55.0       | к    |                 | RECETVE |

## All outstanding shipments will be listed.

## Note:

The shipments will appear on the screen when the following conditions are met:

- Shipment is booked
- FWB/FHL is received
- Shipper name match the shipper's name record in the NCA's system
- Flight is not departed yet.
- 4) Select the shipments that needs to be included on the LDR and press NEXT. The Acceptance Order Confirmation screen will open.

| ppon Garyo Airlines                                                                                                    | CA                                                                         | Ca                                                          | rgo                                                         | o Ser      | vio                                           | e                                                   |                                                                                 |                                                                              |                                                        | - Nispon Gurgo                |                                                                                                    |
|----------------------------------------------------------------------------------------------------|----------------------------------------------------------------------------|-------------------------------------------------------------|-------------------------------------------------------------|------------|-----------------------------------------------|-----------------------------------------------------|---------------------------------------------------------------------------------|------------------------------------------------------------------------------|--------------------------------------------------------|-------------------------------|----------------------------------------------------------------------------------------------------|
| CA Cargo Se                                                                                                    | ervi                                                                       | ce (                                                        | ORD                                                         |            |                                               |                                                     |                                                                                 |                                                                              |                                                        |                               |                                                                                                    |
| CEDTANC ORD                                                                                                    |                                                                            |                                                             | MATT                                                        | 0.11       |                                               |                                                     |                                                                                 |                                                                              |                                                        |                               |                                                                                                    |
| CEPTANC ORD                                                                                                    | ER CO                                                                      | NFIF                                                        | KMA I 1                                                     | ON         |                                               |                                                     |                                                                                 |                                                                              |                                                        |                               | MENU                                                                                                    |
| you want to reg                                                                                                    | gister<br>Ge corr                                                          | an o                                                        | nder w                                                      | ith this d | onter                                         | nt, ple<br>∍ "BACk                                  | ease click                                                                      | the "CO                                                                      | NFIRM                                                  | " button.                     |                                                                                                    |
| you want to mar                                                                                                    |                                                                            |                                                             | 5/13 j p.                                                   | icuse pres |                                               |                                                     |                                                                                 |                                                                              |                                                        |                               |                                                                                                    |
| DRDER NUMBER                                                                                                    |                                                                            |                                                             |                                                             |            |                                               |                                                     |                                                                                 |                                                                              |                                                        |                               |                                                                                                    |
| OMPANY NAME                                                                                                    | NIPPON                                                                     | INTER                                                       | NATION                                                      | AL         |                                               |                                                     |                                                                                 |                                                                              |                                                        |                               |                                                                                                    |
|                                                                                                    |                                                                            |                                                             |                                                             |            | S                                             | CHEDUL                                              | E ACCEPTA                                                                       | NCE                                                                          |                                                        |                               |                                                                                                    |
| RUCK COMPANY                                                                                                    | IESI -                                                                     |                                                             |                                                             |            | D                                             | ATE                                                 |                                                                                 | 1                                                                            | .0/2//                                                 | 2020 TIME                     | 10:00                                                                                                    |
|                                                                                                    |                                                                            |                                                             |                                                             |            |                                               |                                                     |                                                                                 |                                                                              |                                                        |                               |                                                                                                    |
| AIL ADDRESS                                                                                                    | FIK                                                                        | RET.C                                                       | AUSEVI                                                      | C@NCA.AER  | D                                             |                                                     |                                                                                 |                                                                              |                                                        |                               |                                                                                                    |
| AIL ADDRESS                                                                                                    | FIK                                                                        | RET.C                                                       | AUSEVI                                                      | C@NCA.AER  | D                                             |                                                     |                                                                                 |                                                                              |                                                        |                               |                                                                                                    |
| MAIL ADDRESS                                                                                                    | FIK                                                                        | RET.C                                                       | AUSEVI                                                      | C@NCA.AER  | D                                             |                                                     |                                                                                 |                                                                              |                                                        |                               |                                                                                                    |
| AAIL ADDRESS                                                                                                    | FIKF<br>ORG                                                                | DST                                                         | AUSEVI                                                      | C@NCA.AER  | PCS                                           | SLAC                                                | TTL NGT                                                                         | WGT                                                                          | UNIT                                                   | FLT NUMBER                    | FWB/FHL                                                                                                    |
| ANB NUMBER<br>933-95870703                                                                                                    | FIKF<br>ORG<br>ATL                                                         | DST<br>NRT                                                  | AUSEVI<br>ULP<br>NRT                                        | C@NCA.AER  | 0<br>PCS<br>24                                | <b>5LAC</b><br>24                                   | TTL WGT<br>2,295.8                                                              | WGT<br>2,295.8                                                               | UNIT<br>K                                              | FLT NUMBER<br>KZ141/260CT2020 | FWB/FHL<br>RECEIVE                                                                                                    |
| AVIB NUMBER<br>933-95870703<br>320611370552                                                                                                | FIKF<br>ORG<br>ATL<br>ATL                                                  | DST<br>NRT<br>NRT                                           | ULP<br>NRT<br>NRT                                           | C@NCA.AER  | PCS<br>24<br>1                                | <b>SLAC</b><br>24<br>1                              | TTL WGT<br>2,295.8<br>120.2                                                     | WGT<br>2,295.8<br>120.2                                                      | UNIT<br>K<br>K                                         | FLT NUMBER<br>KZ141/260CT2020 | FWB/FHL<br>RECEIVE<br>RECEIVE                                                                                                    |
| AVIB NUMBER<br>933-95870703<br>320611370552<br>320611399521                                                                                | FIKF<br>ORG<br>ATL<br>ATL<br>ATL                                           | DST<br>NRT<br>NRT                                           | AUSEVI                                                      | C@NCA.AER  | PCS<br>24<br>1<br>6                           | <b>SLAC</b><br>24<br>1<br>6                         | TTL WGT<br>2,295.8<br>120.2<br>5.0                                              | WGT<br>2,295.8<br>120.2<br>5.0                                               | UNIT<br>K<br>K<br>K                                    | FLT NUMBER<br>KZ141/260CT2020 | FWB/FHL<br>RECEIVE<br>RECEIVE<br>RECEIVE                                                                                                    |
| AND NUMBER<br>933-95870703<br>320611370552<br>320611399521<br>320611399543                                                                 | FIKF<br>ORG<br>ATL<br>ATL<br>ATL<br>ATL                                    | DST<br>NRT<br>NRT<br>NRT<br>NRT                             | ULP<br>NRT<br>NRT<br>NRT<br>NRT                             | C@NCA.AER  | PCS<br>24<br>1<br>6<br>1                      | <b>SLAC</b><br>24<br>1<br>6<br>1                    | TTL WGT<br>2,295.8<br>120.2<br>5.0<br>55.0                                      | WGT<br>2,295.8<br>120.2<br>5.0<br>55.0                                       | UNIT<br>K<br>K<br>K<br>K                               | FLT NUMBER<br>KZ141/260CT2020 | FWB/FHL<br>RECEIVE<br>RECEIVE<br>RECEIVE<br>RECEIVE                                                                                                    |
| ANDRESS ANDRESS ANDRESS 32-95870703 320611370552 320611399521 320611399543 320611399764                                                    | FIKF                                                                       | DST<br>NRT<br>NRT<br>NRT<br>NRT<br>NRT                      | ULP<br>NRT<br>NRT<br>NRT<br>NRT<br>NRT                      | C@NCA.AER  | PCS<br>24<br>1<br>6<br>1<br>3                 | <b>SLAC</b><br>24<br>1<br>6<br>1<br>3               | TTL WGT<br>2,295.8<br>120.2<br>5.0<br>55.0<br>527.5                             | WGT<br>2,295.8<br>120.2<br>5.0<br>55.0<br>527.5                              | UNIT<br>K<br>K<br>K<br>K<br>K<br>K                     | FLT NUMBER<br>KZ141/260CT2020 | FWB/FHL<br>RECEIVE<br>RECEIVE<br>RECEIVE<br>RECEIVE<br>RECEIVE                                                                                                    |
| ANDRESS ANDRESS ANDRESS 33-95870703 320611370552 320611399521 320611399543 320611399764 32061139975                                        | FIKF                                                                       | DST<br>NRT<br>NRT<br>NRT<br>NRT<br>NRT<br>NRT               | ULP<br>NRT<br>NRT<br>NRT<br>NRT<br>NRT<br>NRT<br>NRT        | C@NCA.AER  | PCS<br>24<br>1<br>6<br>1<br>3<br>2            | <b>5LAC</b><br>24<br>1<br>6<br>1<br>3<br>2          | TTL WGT<br>2,295.8<br>120.2<br>5.0<br>55.0<br>527.5<br>518.5                    | WGT<br>2,295.8<br>120.2<br>5.0<br>55.0<br>55.0<br>527.5<br>518.5             | UNIT<br>K<br>K<br>K<br>K<br>K<br>K                     | FLT NUMBER<br>KZ141/260CT2020 | FWB/FHL<br>RECEIVE<br>RECEIVE<br>RECEIVE<br>RECEIVE<br>RECEIVE<br>RECEIVE                                                                                                    |
| AND NUMBER<br>933-95870703<br>320611370552<br>320611399521<br>320611399543<br>320611399764<br>320611399775<br>320611399786                 | FIKF<br>ORG<br>ATL<br>ATL<br>ATL<br>ATL<br>ATL<br>ATL<br>ATL<br>ATL        | DST<br>NRT<br>NRT<br>NRT<br>NRT<br>NRT<br>NRT<br>NRT        | ULP<br>NRT<br>NRT<br>NRT<br>NRT<br>NRT<br>NRT<br>NRT<br>NRT | C@NCA.AER  | PCS<br>24<br>1<br>6<br>1<br>3<br>2<br>1       | SLAC<br>24<br>1<br>6<br>1<br>3<br>2<br>2<br>1       | TTL WGT<br>2,295.8<br>120.2<br>5.0<br>55.0<br>527.5<br>518.5<br>31.3            | WGT<br>2,295.8<br>120.2<br>5.0<br>55.0<br>55.0<br>527.5<br>518.5<br>31.3     | UNIT<br>K<br>K<br>K<br>K<br>K<br>K<br>K                | FLT NUMBER<br>KZ141/260CT2020 | FWB/FHL<br>RECEIVE<br>RECEIVE<br>RECEIVE<br>RECEIVE<br>RECEIVE<br>RECEIVE<br>RECEIVE                                                                                                    |
| AND NUMBER<br>933-95870703<br>320611370552<br>320611399521<br>320611399543<br>320611399764<br>320611399765<br>320611399786<br>320611399856 | FIKF<br>ORG<br>ATL<br>ATL<br>ATL<br>ATL<br>ATL<br>ATL<br>ATL<br>ATL<br>ATL | DST<br>NRT<br>NRT<br>NRT<br>NRT<br>NRT<br>NRT<br>NRT<br>NRT | AUSEVI                                                      | C@NCA.AER  | PCS<br>24<br>1<br>6<br>1<br>3<br>2<br>1<br>10 | SLAC<br>24<br>1<br>6<br>1<br>3<br>2<br>1<br>10      | TTL WGT<br>2,295.8<br>120.2<br>5.0<br>55.0<br>527.5<br>518.5<br>31.3<br>1,038.3 | WGT<br>2,295.8<br>120.2<br>5.0<br>55.0<br>527.5<br>518.5<br>31.3<br>1,038.3  | UNIT<br>K<br>K<br>K<br>K<br>K<br>K<br>K<br>K           | FLT NUMBER<br>KZ141/260CT2020 | FWB/FHL         RECEIVE         RECEIVE         RECEIVE         RECEIVE         RECEIVE         RECEIVE         RECEIVE         RECEIVE         RECEIVE         RECEIVE         RECEIVE         RECEIVE         RECEIVE         RECEIVE         RECEIVE |
| AND NUMBER<br>933-95870703<br>320611370552<br>320611399521<br>320611399543<br>320611399764<br>320611399766<br>320611399786<br>320611399856 | FIK                                                                        | DST<br>NRT<br>NRT<br>NRT<br>NRT<br>NRT<br>NRT<br>NRT<br>NRT | AUSEVI                                                      | C@NCA.AER  | PCS<br>24<br>1<br>6<br>1<br>3<br>2<br>1<br>10 | SLAC<br>24<br>1<br>6<br>1<br>3<br>2<br>1<br>1<br>10 | TTL WGT<br>2,295.8<br>120.2<br>5.0<br>55.0<br>527.5<br>518.5<br>31.3<br>1,038.3 | WGT<br>2,295.8<br>120.2<br>5.0<br>55.0<br>527.5<br>518.5<br>31.3<br>1,038.3  | UNIT<br>K<br>K<br>K<br>K<br>K<br>K<br>K<br>K<br>K<br>K | FLT NUMBER<br>KZ141/260CT2020 | FWB/FHL         RECEIVE         RECEIVE         RECEIVE         RECEIVE         RECEIVE         RECEIVE         RECEIVE         RECEIVE         RECEIVE         RECEIVE         RECEIVE         RECEIVE         RECEIVE         RECEIVE                 |
| AND NUMBER<br>933-95870703<br>320611370552<br>320611399521<br>320611399543<br>320611399764<br>320611399766<br>320611399786<br>320611399856 | FIK                                                                        | DST<br>NRT<br>NRT<br>NRT<br>NRT<br>NRT<br>NRT<br>NRT<br>NRT | AUSEVI                                                      | C@NCA.AER  | PCS<br>24<br>1<br>6<br>1<br>3<br>2<br>1<br>10 | SLAC<br>24<br>1<br>6<br>1<br>3<br>2<br>1<br>10      | TTL WGT<br>2,295.8<br>120.2<br>5.0<br>55.0<br>527.5<br>518.5<br>31.3<br>1,038.3 | WGT<br>2,295.8<br>120.2<br>55.0<br>55.0<br>527.5<br>518.5<br>31.3<br>1,038.3 | UNIT<br>K<br>K<br>K<br>K<br>K<br>K<br>K<br>K<br>K      | FLT NUMBER<br>KZ141/260CT2020 | FWB/FHL         RECEIVE         RECEIVE         RECEIVE         RECEIVE         RECEIVE         RECEIVE         RECEIVE         RECEIVE         RECEIVE         RECEIVE         RECEIVE         RECEIVE         RECEIVE         RECEIVE                 |
| ANE NUMBER<br>933-95870703<br>320611370552<br>320611399543<br>320611399764<br>320611399764<br>320611399766<br>320611399786<br>320611399856 | FIKF<br>ORG<br>ATL<br>ATL<br>ATL<br>ATL<br>ATL<br>ATL<br>ATL<br>ATL        | RET.C.                                                      | AUSEVI                                                      | C@NCA.AER  | PCS<br>24<br>1<br>6<br>1<br>3<br>2<br>1<br>10 | SLAC<br>24<br>1<br>6<br>1<br>3<br>2<br>1<br>10      | TTL WGT<br>2,295.8<br>120.2<br>5.0<br>55.0<br>527.5<br>518.5<br>31.3<br>1,038.3 | WGT<br>2,295.8<br>120.2<br>5.0<br>55.0<br>527.5<br>518.5<br>31.3<br>1,038.3  | UNIT<br>K<br>K<br>K<br>K<br>K<br>K<br>K<br>K<br>K      | FLT NUMBER<br>KZ141/260CT2020 | FWB/FHL<br>RECEIVE<br>RECEIVE<br>RECEIVE<br>RECEIVE<br>RECEIVE<br>RECEIVE<br>RECEIVE                                                                                                    |

Copyright(C) Nippon Cargo Airlines All Rights Reserved.

If you are done with the order, press the CONFIRM button.

If any changes need to made, press the BACK button and make the changes.

| A Cargo S                                                                                                    | ervi    | ce (                                                        | ORD                                                                |                                                          |                                               |                                                |                                                                                 |                                                                             |                                              |                               |                                                                                                    |
|----------------------------------------------------------------------------------------------------|---------|-------------------------------------------------------------|--------------------------------------------------------------------|----------------------------------------------------------|-----------------------------------------------|------------------------------------------------|---------------------------------------------------------------------------------|-----------------------------------------------------------------------------|----------------------------------------------|-------------------------------|----------------------------------------------------------------------------------------------------|
|                                                                                                    |         |                                                             |                                                                    |                                                          |                                               |                                                |                                                                                 |                                                                             |                                              |                               |                                                                                                    |
| IVERY ORDE                                                                                                    | R CO№   | IPLET                                                       | ΓE                                                                 |                                                          |                                               |                                                |                                                                                 |                                                                             |                                              |                               |                                                                                                    |
|                                                                                                    |         |                                                             |                                                                    |                                                          |                                               |                                                |                                                                                 |                                                                             |                                              |                               |                                                                                                    |
|                                                                                                    |         |                                                             |                                                                    |                                                          |                                               |                                                |                                                                                 |                                                                             |                                              |                               |                                                                                                    |
| OUR REGISTRATI                                                                                                    | ON IS ( | COMPL                                                       | ETED                                                               | ORD                                                      | ER NU                                         | MBER                                           | EJØØØ                                                                           | 083                                                                         |                                              |                               |                                                                                                    |
| MPANY NAME                                                                                                    | NIPPON  | INTERN                                                      |                                                                    | L                                                        |                                               |                                                |                                                                                 |                                                                             |                                              |                               |                                                                                                    |
|                                                                                                    |         |                                                             |                                                                    | -                                                        |                                               |                                                |                                                                                 |                                                                             |                                              |                               |                                                                                                    |
| RUCK COMPANY                                                                                                    | TEST -  |                                                             |                                                                    |                                                          | 5                                             | SCHEDUL                                        | E DELIVER                                                                       | Y DATE 1                                                                    | 0/27/                                        | 2020 TIME                     | 10:00                                                                                                    |
|                                                                                                    |         |                                                             |                                                                    |                                                          |                                               |                                                |                                                                                 |                                                                             |                                              |                               |                                                                                                    |
| AIL ADDRESS                                                                                                    | FIK     | RET.C                                                       | AUSEVI                                                             | C@NCA.AER                                                | D                                             |                                                |                                                                                 |                                                                             |                                              |                               |                                                                                                    |
| AIL ADDRESS                                                                                                    | FIK     | RET.C                                                       | AUSEVI                                                             | C@NCA.AER                                                | D                                             |                                                |                                                                                 |                                                                             |                                              |                               |                                                                                                    |
| AIL ADDRESS                                                                                                    | FIK     | RET.C                                                       | AUSEVI                                                             | C@NCA.AER                                                | D                                             |                                                |                                                                                 |                                                                             |                                              |                               |                                                                                                    |
| AIL ADDRESS                                                                                                    | FIK     | RET.C                                                       | AUSEVI                                                             | C@NCA.AER                                                | D<br>PCS                                      | SLAC                                           | TTL WGT                                                                         | WGT                                                                         | UNIT                                         | FLT NUMBER                    | FWB/FHL                                                                                                    |
| AIL ADDRESS<br>AMB NUMBER<br>933-95870703                                                                                                    | FIK     | DST<br>NRT                                                  | AUSEVI                                                             | C@NCA.AER                                                | 0<br>PCS<br>24                                | SLAC<br>24                                     | TTL WGT<br>2,295.8                                                              | WGT<br>2,295.8                                                              | UNIT<br>K                                    | FLT NUMBER<br>KZ141/260CT2020 | FWB/FHL<br>RECEIVE                                                                                                    |
| AIL ADDRESS                                                                                                    | FIK     | DST<br>NRT<br>NRT                                           | AUSEVI                                                             | C@NCA.AER                                                | 0<br>PCS<br>24<br>1                           | <b>SLAC</b><br>24<br>1                         | TTL WGT<br>2,295.8<br>120.2                                                     | WGT<br>2,295.8<br>120.2                                                     | UNIT<br>K<br>K                               | FLT NUMBER<br>KZ141/260CT2020 | FWB/FHL<br>RECEIVE<br>RECEIVE                                                                                                    |
| AIL ADDRESS                                                                                                    | FIK     | DST<br>NRT<br>NRT                                           | AUSEVI                                                             | C@NCA.AER                                                | 0<br>PCS<br>24<br>1<br>6                      | <b>SLAC</b><br>24<br>1<br>6                    | TTL WGT<br>2,295.8<br>120.2<br>5.0                                              | WGT<br>2,295.8<br>120.2<br>5.0                                              | UNIT<br>K<br>K<br>K                          | FLT NUMBER<br>KZ141/260CT2020 | FWB/FHL<br>RECEIVE<br>RECEIVE<br>RECEIVE                                                                                                    |
| AIL ADDRESS                                                                                                    | FIK     | DST<br>NRT<br>NRT<br>NRT<br>NRT                             | AUSEVI<br>NRT<br>NRT<br>NRT                                        | C@NCA.AER                                                | PCS<br>24<br>1<br>6<br>1                      | <b>5LAC</b><br>24<br>1<br>6<br>1               | TTL WGT<br>2,295.8<br>120.2<br>5.0<br>55.0                                      | WGT<br>2,295.8<br>120.2<br>5.0<br>55.0                                      | UNIT<br>K<br>K<br>K<br>K                     | FLT NUMBER<br>KZ141/260CT2020 | FWB/FHL<br>RECEIVE<br>RECEIVE<br>RECEIVE<br>RECEIVE                                                                                                    |
| AIL ADDRESS                                                                                                    | FIK     | DST<br>NRT<br>NRT<br>NRT<br>NRT<br>NRT<br>NRT               | ULP<br>NRT<br>NRT<br>NRT<br>NRT<br>NRT                             | C@NCA.AER<br>TTL PCS<br>24<br>1<br>6<br>1<br>3           | PCS<br>24<br>1<br>6<br>1<br>3                 | SLAC<br>24<br>1<br>6<br>1<br>3                 | TTL WGT<br>2,295.8<br>120.2<br>5.0<br>55.0<br>527.5                             | WGT<br>2,295.8<br>120.2<br>5.0<br>55.0<br>55.0                              | UNIT<br>K<br>K<br>K<br>K<br>K<br>K           | FLT NUMBER<br>KZ141/260CT2020 | FWB/FHL<br>RECEIVE<br>RECEIVE<br>RECEIVE<br>RECEIVE<br>RECEIVE                                                                                                    |
| AIL ADDRESS<br>AMB NUMBER<br>333-95870703<br>320611370552<br>320611399521<br>320611399764<br>320611399775                                                | FIK     | DST<br>NRT<br>NRT<br>NRT<br>NRT<br>NRT<br>NRT               | ULP<br>NRT<br>NRT<br>NRT<br>NRT<br>NRT<br>NRT                      | C@NCA.AER<br>TTL PCS<br>24<br>1<br>6<br>1<br>3<br>2      | PCS<br>24<br>1<br>6<br>1<br>3<br>2            | SLAC<br>24<br>1<br>6<br>1<br>3<br>2            | TTL WGT<br>2,295.8<br>120.2<br>5.0<br>55.0<br>527.5<br>518.5                    | WGT<br>2,295.8<br>120.2<br>5.0<br>55.0<br>527.5<br>518.5                    | UNIT<br>K<br>K<br>K<br>K<br>K<br>K<br>K      | FLT NUMBER<br>KZ141/260CT2020 | FWB/FHL<br>RECEIVE<br>RECEIVE<br>RECEIVE<br>RECEIVE<br>RECEIVE<br>RECEIVE                                                                                                    |
| AIL ADDRESS<br>AMB NUMBER<br>333-95870703<br>320611370552<br>320611399543<br>320611399764<br>320611399775<br>320611399786                                | FIK     | DST<br>NRT<br>NRT<br>NRT<br>NRT<br>NRT<br>NRT<br>NRT<br>NRT | ULP<br>NRT<br>NRT<br>NRT<br>NRT<br>NRT<br>NRT<br>NRT<br>NRT        | C@NCA.AER<br>TTL PCS<br>24<br>1<br>6<br>1<br>3<br>2<br>1 | PCS<br>24<br>1<br>6<br>1<br>3<br>2<br>1       | SLAC<br>24<br>1<br>6<br>1<br>3<br>2<br>2<br>1  | TTL WGT<br>2,295.8<br>120.2<br>5.0<br>55.0<br>527.5<br>518.5<br>31.3            | WGT<br>2,295.8<br>120.2<br>5.0<br>55.0<br>527.5<br>518.5<br>31.3            | UNIT<br>K<br>K<br>K<br>K<br>K<br>K<br>K<br>K | FLT NUMBER<br>KZ141/260CT2020 | FWB/FHL<br>RECEIVE<br>RECEIVE<br>RECEIVE<br>RECEIVE<br>RECEIVE<br>RECEIVE<br>RECEIVE                                                                                                    |
| AIL ADDRESS<br>AMB NUMBER<br>33-95870703<br>320611370552<br>320611399521<br>320611399543<br>320611399764<br>320611399775<br>320611399786<br>320611399786 | FIK     | DST<br>NRT<br>NRT<br>NRT<br>NRT<br>NRT<br>NRT<br>NRT<br>NRT | ULP<br>NRT<br>NRT<br>NRT<br>NRT<br>NRT<br>NRT<br>NRT<br>NRT<br>NRT | C@NCA.AER                                                | PCS<br>24<br>1<br>6<br>1<br>3<br>2<br>1<br>10 | SLAC<br>24<br>1<br>6<br>1<br>3<br>2<br>1<br>10 | TTL WGT<br>2,295.8<br>120.2<br>5.0<br>55.0<br>527.5<br>518.5<br>31.3<br>1,038.3 | WGT<br>2,295.8<br>120.2<br>5.0<br>55.0<br>527.5<br>518.5<br>31.3<br>1,038.3 | UNIT<br>K<br>K<br>K<br>K<br>K<br>K<br>K<br>K | FLT NUMBER<br>KZ141/260CT2020 | FWB/FHL         RECEIVE         RECEIVE         RECEIVE         RECEIVE         RECEIVE         RECEIVE         RECEIVE         RECEIVE         RECEIVE         RECEIVE         RECEIVE         RECEIVE         RECEIVE         RECEIVE |

Copyright(C) Nippon Cargo Airlines All Rights Reserved.